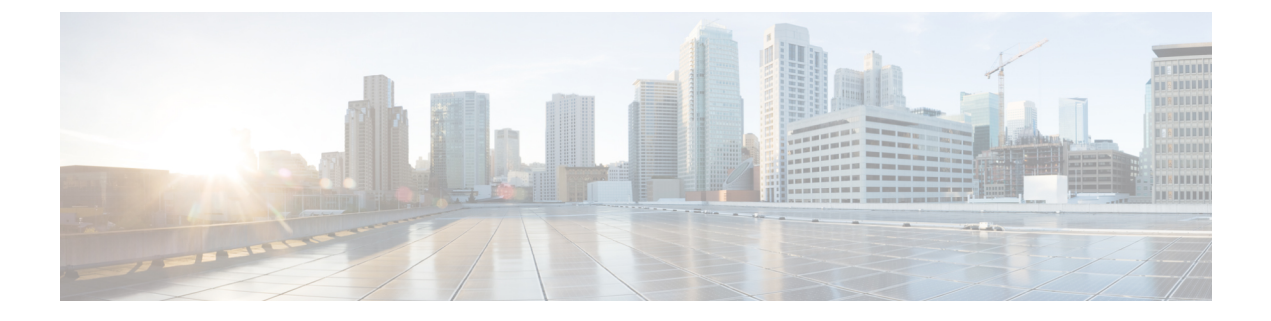

# Anrufverlauf

- Die App Anrufliste öffnen, auf Seite 1
- Indikatoren für neue Voicemails und verpasste Anrufe, auf Seite 1
- Voicemail-Liste, auf Seite 2
- Die Liste Verpasste Anrufe, auf Seite 2
- Anrufliste, auf Seite 4

# Die App Anrufliste öffnen

Sie können auf der Anwendungsanzeige auf die App **Anrufliste** zugreifen. In der **Anrufliste**-App, können Sie Ihre Voicemails, Anrufe in Abwesenheit und die letzten Anrufe sehen.

#### Prozedur

 Schritt 1
 Drücken Sie auf dem Bildschirm zur Leitungsansicht auf den linken Pfeil des Navigationsrads, um den Bildschirm "Anwendungen" anzuzeigen.

 Drücken Sie auf dem Bildschirm zur Leitungsansicht auf den linken Pfeil des Navigationsrads, um den Bildschirm "Anwendungen" anzuzeigen.

Schritt 2 Drücken Sie auf dem Bildschirm "Anwendungen" den linken Pfeil des Navigationsrads, um Anrufliste auszuwählen.

# Indikatoren für neue Voicemails und verpasste Anrufe

Das rote Kästchen auf dem **Anruflisten**-Symbol auf dem Anwendungsbildschirm zeigt die Nummer der Anrufe in Abwesenheit an. Auf dem Bildschirm für die Leitungsübersicht zeigt das rote Kästchen neben der entsprechenden Leitung die Anzahl der Anrufe in Abwesenheit an.

In der Anrufliste können Sie die Anzahl der Anrufe in Abwesenheit sehen.

Wenn Sie eine neue Voicemail haben, hören Sie möglicherweise einen unterbrochenen Rufton, wenn Sie auf eine Telefonleitung zugreifen. Der unterbrochene Rufton ist leitungsspezifisch. Der Rufton wird nur ausgegeben, wenn Voicemails auf einer Leitung vorhanden sind.

## **Voicemail-Liste**

### Auf den Voicemail-Service zugreifen

Greifen Sie auf den Voicemail-Service zu, um Ihre Voicemails abzuspielen.

Ihre Voicemail-Nachrichten werden auf einem separaten Voicemail-Server gespeichert. Informationen zu den Voicemail-Befehlen erhalten Sie vom Administrator.

#### Prozedur

Schritt 1Öffnen Sie die App Anrufliste.

Schritt 2 Wählen Sie Voicemail aus.

# **Die Liste Verpasste Anrufe**

In der Liste Verpasste Anrufe werden die letzten 150 Anrufe und Anrufgruppen angezeigt. Wenn Ihr Telefon mehrere Leitungen hat, kann der Administrator die Liste so konfigurieren, dass die Anrufe auf allen Leitungen in einer Liste angezeigt werden.

Die Anrufe in der Liste Verpasste Anrufe werden gruppiert, wenn sie von der gleichen Nummer stammen und nacheinander durchgeführt wurden.

### Verpasste Anrufe anzeigen

Prozedur

| Schritt 1 | Öffnen Sie die App Anrufliste.                                         |
|-----------|------------------------------------------------------------------------|
| Schritt 2 | Wählen Sie Verpasste Anrufe aus.                                       |
| Schritt 3 | Erforderlich: Wählen Sie eine Leitung oder Alle verpassten Anrufe aus. |

### Informationen zu einem verpassten Anruf suchen

| Schritt 1 | Öffnen Sie die App Anrufliste.                                         |
|-----------|------------------------------------------------------------------------|
| Schritt 2 | Wählen Sie Verpasste Anrufe aus.                                       |
| Schritt 3 | Erforderlich: Wählen Sie eine Leitung oder Alle verpassten Anrufe aus. |

| Schritt 4 | Wählen Sie einen verpassten Anruf aus.            |
|-----------|---------------------------------------------------|
| Schritt 5 | Drücken Sie Mehr •••• und wählen Sie Details aus. |

### Einen verpassten Anruf zurückrufen

#### Prozedur

| Schritt 1 | Öffnen Sie die App Anrufliste.                                         |
|-----------|------------------------------------------------------------------------|
| Schritt 2 | Wählen Sie Verpasste Anrufe aus.                                       |
| Schritt 3 | Erforderlich: Wählen Sie eine Leitung oder Alle verpassten Anrufe aus. |
| Schritt 4 | Wählen Sie einen verpassten Anruf aus.                                 |
| Schritt 5 | Drücken Sie Mehr •••• und wählen Sie Anruf aus.                        |
|           |                                                                        |

### Neuen lokalen Kontakt über verpassten Anruf erstellen

Sie können die Nummer eines verpassten Anrufs zur Ihrer lokalen Kontaktliste hinzufügen.

#### Prozedur

| Öffnen Sie die App <b>Anrufliste</b> .                                    |
|---------------------------------------------------------------------------|
| Wählen Sie Verpasste Anrufe aus.                                          |
| Erforderlich: Wählen Sie eine Leitung oder Alle verpassten Anrufe aus.    |
| Wählen Sie einen verpassten Anruf aus.                                    |
| Drücken Sie Mehr •••• und wählen Sie Neuen lokalen Kontakt erstellen aus. |
|                                                                           |

### Eintrag für einen verpassten Anruf löschen

Sie können einen Eintrag aus der Liste der verpassten Anrufe löschen.

| Schritt 1 | Öffnen Sie die App Anrufliste.                                         |
|-----------|------------------------------------------------------------------------|
| Schritt 2 | Wählen Sie Verpasste Anrufe aus.                                       |
| Schritt 3 | Erforderlich: Wählen Sie eine Leitung oder Alle verpassten Anrufe aus. |
| Schritt 4 | Wählen Sie einen verpassten Anruf aus.                                 |
| Schritt 5 | Drücken Sie Mehr •••• und wählen Sie Löschen aus.                      |

Schritt 6 Drücken Sie Löschen, um den Löschvorgang zu bestätigen.

### Die Liste der verpassten Anrufe löschen

Sie können alle Einträge aus der Liste der verpassten Anrufe löschen.

#### Prozedur

| Schritt 1 | Öffnen Sie die App Anrufliste.                                         |
|-----------|------------------------------------------------------------------------|
| Schritt 2 | Wählen Sie Verpasste Anrufe aus.                                       |
| Schritt 3 | Erforderlich: Wählen Sie eine Leitung oder Alle verpassten Anrufe aus. |
| Schritt 4 | Drücken Sie Mehr •••• und wählen Sie Liste löschen aus.                |
| Schritt 5 | Bestätigen Sie den Löschvorgang mit Löschen.                           |
|           |                                                                        |

# Anrufliste

In der Anrufliste werden die letzten 150 Anrufe und Anrufgruppen angezeigt. Wenn Ihr Telefon mehrere Leitungen hat, kann der Administrator die Anrufliste so konfigurieren, dass die Anrufe auf allen Leitungen in einer Liste angezeigt werden.

Die Anrufe in der Anrufliste werden gruppiert, wenn sie von der gleichen Nummer stammen und aufeinanderfolgend sind.

### Letzte Anrufe anzeigen

#### Prozedur

| Schritt 1 | Öffnen Sie die App Anrufliste.                              |
|-----------|-------------------------------------------------------------|
| Schritt 2 | Wählen Sie Zuletzt verwendet aus.                           |
| Schritt 3 | Erforderlich: Wählen Sie eine Leitung oder Alle Anrufe aus. |

### Informationen zu einem Anruf suchen

| Schritt 1 | Öffnen Sie die App Anrufliste.   |
|-----------|----------------------------------|
| Schritt 2 | Wählen Sie Zuletzt verwendet aus |

L

| Schritt 3 | Erforderlich: Wählen Sie eine Leitung oder Alle Anrufe aus.     |
|-----------|-----------------------------------------------------------------|
| Schritt 4 | Wählen Sie einen Anrufeintrag aus.                              |
| Schritt 5 | Drücken Sie <b>Mehr</b> •••• und wählen Sie <b>Details</b> aus. |

# Eine Nummer in der Anrufliste zurückrufen

#### Prozedur

| Schritt 1 | Öffnen Sie die App Anrufliste.                              |
|-----------|-------------------------------------------------------------|
| Schritt 2 | Wählen Sie Zuletzt verwendet aus.                           |
| Schritt 3 | Erforderlich: Wählen Sie eine Leitung oder Alle Anrufe aus. |
| Schritt 4 | Wählen Sie einen Anrufeintrag aus.                          |
| Schritt 5 | Drücken Sie Mehr •••• und wählen Sie Anruf aus.             |

### Neuen lokalen Kontakt über die Anrufliste erstellen

Sie können zu Ihrer lokalen Kontaktliste einen Eintrag aus der Anrufliste hinzufügen.

#### Prozedur

| Schritt 1 | Öffnen Sie die App <b>Anrufliste</b> .                                    |
|-----------|---------------------------------------------------------------------------|
| Schritt 2 | wanien Sie Zuietzt verwendet aus.                                         |
| Schritt 3 | Wählen Sie eine Leitung oder Alle Anrufe aus.                             |
| Schritt 4 | Wählen Sie einen Eintrag aus.                                             |
| Schritt 5 | Drücken Sie Mehr •••• und wählen Sie Neuen lokalen Kontakt erstellen aus. |
| Schritt 6 | Drücken Sie <b>Speichern</b> .                                            |

### Aktuelle Anrufinformationen zu einem lokalen Kontakt hinzufügen

Wenn sich der Kontakt bereits in Ihrer lokalen Kontaktliste befindet, aber eine Alternative Nummer angezeigt wird, können Sie Informationen zum vorhandenen Eintrag für lokale Kontakte hinzufügen.

| Schritt 1 | Öffnen Sie die App Anrufliste.                |
|-----------|-----------------------------------------------|
| Schritt 2 | Wählen Sie Zuletzt verwendet aus.             |
| Schritt 3 | Wählen Sie eine Leitung oder Alle Anrufe aus. |

Schritt 4Wählen Sie einen Eintrag aus.Schritt 5Drücken Sie Mehr •••• und wählen SieZu vorhandenem lokalen Kontakt hinzufügen aus.

### Anrufeintrag löschen

Sie können einen Anruf aus der Anrufliste löschen.

Prozedur

| Schritt 1 | Öffnen Sie die App Anrufliste.                              |
|-----------|-------------------------------------------------------------|
| Schritt 2 | Wählen Sie Zuletzt verwendet aus.                           |
| Schritt 3 | Erforderlich: Wählen Sie eine Leitung oder Alle Anrufe aus. |
| Schritt 4 | Wählen Sie einen Eintrag aus.                               |
| Schritt 5 | Drücken Sie Mehr •••• und wählen Sie Löschen aus.           |
| Schritt 6 | Drücken Sie Löschen, um den Löschvorgang zu bestätigen.     |

## Die Anrufliste löschen

Sie können alle Einträge aus der Anrufliste löschen.

| Wählen Sie Zuletzt verwendet aus.                           |
|-------------------------------------------------------------|
| Erforderlich: Wählen Sie eine Leitung oder Alle Anrufe aus. |
| Drücken Sie Mehr •••• und wählen Sie Liste löschen aus.     |
| Bestätigen Sie den Löschvorgang mit Löschen.                |
|                                                             |